## ბანკის ამონაწერის იმპორტი

სისტემაში შესაძლებელია სხვადასხვა ბანკის ამონაწერის იმპორტი როგორც ვებ სერვისით, ასევე xml ფაილის საშუალებით. ეს ბანკებია : საქართველოს ბანკი, თიბისი ბანკი, პროკრედიტ ბანკი, ტერა ბანკი, ლიბერთი ბანკი და ალტა სოფტვეარით მომუშავე ბანკები.

საქართველოს ბანკის, თიბისი ბანკის და პროკრედიტ ბანკის ამონაწერის იმპორტი შესაძლებელია ორივე მეთოდით: ფაილით და ვებ სერვისით. ტერა ბანკის იმპორტი შესაძლებელია მხოლოდ ვებ სერვისით, ხოლო ლიბერთი ბანკის და ალტა სოფტვეარის იმპორტი შესაძლებელია მხოლოდ xml ფაილის საშუალებით. განვიხილოთ ბანკის ამონაწერის იმპორტი ორივე მეთოდით თიბისი ბანკის მაგალითზე.

ამონაწერის დამუშავების ტექნიკა ერთი და იგივეა ყველა ბანკისთვის. განსხვავებულია მხოლოდ xml ფაილის შემთხვევაში ფაილის არჩევის და ვებ სერვისის შემთხვევაში ბანკის ავტორიზაციის ფორმები.

ბანკის ამონაწერის იმპორტის შესრულებამდე სისტემის მფლობელი ორგანიზაციის პარამეტრებში მითითებული უნდა იყოს საბანკო რეკვიზიტები.

| 🚮 სისტემის მფლობედ    | ღი ორგანიზაცი  | ის პარამეტრების განახლება |                                         |                                                  |
|-----------------------|----------------|---------------------------|-----------------------------------------|--------------------------------------------------|
| კოდ                   | • 12345678910  | )                         |                                         |                                                  |
| დასახელე              | სატესტო        |                           |                                         |                                                  |
| მისამართ              | 0              |                           |                                         |                                                  |
| ქალაე                 | 0              |                           |                                         |                                                  |
| ქვეყა                 | is             |                           |                                         |                                                  |
| საფოსტო ინდექს        | 0              |                           |                                         |                                                  |
| პირველი პირ           | 0              |                           |                                         |                                                  |
| მეორე პირ             | 0              |                           |                                         |                                                  |
| დღე-ს ტიპ             | ი ჩვეულებრივი  | ,                         |                                         | •                                                |
| ანგარიშები ბანკში მის | ამართები ტელევ | ვონები                    |                                         |                                                  |
| D 😅 🗙                 |                |                           |                                         |                                                  |
| ბანკის კოდი ბანკი     | ს დასახელება   | ანგარიში                  | დაკავშირებული<br>საბუღალტრო<br>ანგარიში | დაკავშირებული საბუღალტრო<br>ანგარიშის დასახელება |
| TBCBGE22 თიბი         | სი ბანკი       | GE35TB7388936080100001    | 1210 1                                  | თიბისი GE35TB7388936080100001                    |
|                       |                |                           |                                         |                                                  |
|                       |                |                           |                                         | შევინახოთ დავხუროთ                               |

ჩვენს შემთხვევაში მითითებულია თიბისი ბანკის ანგარიში და მისი შესაბამისი საბუღალტრო ანგარიში. შევინახოთ პარამეტრების ეკრანი და შევასრულოთ იმპორტის ოპერაცია

შენიშვნა: იმ შემთხვევაში თუ თქვენ სარგებლობთ სხვადასხვა საბანკო ანგარიშებით, მაშინ ყველა ანგარიშისათვის ანგარიშთა გეგმაში უნდა გქონდეთ დამატებული კონკრეტული ქვეანგარიშები, რომლებზეც შესრულდება კონკრეტული საბანკო ანგარიშის ამონაწერის იმპორტის ოპერაციები. მაგ: 1210 1 – თიბისი ბანკის ლარის ანგარიში, 1210 2 –საქართველოს ბანკის ლარის ანგარიში და ა.შ.

განვიხილოთ ამონაწერის იმპორტი ვებ სერვისის საშუალებით და ვნახოთ ავტორიზაციის ეკრანები სხვადასხვა ბანკის შემთხვევაში. ამისათვის ეკრანის მარცხენა მხარეს განთავსებული მენიუდან აირჩიეთ: ბუღალტერია/მაკრო ოპერაციები. გამოსულ ეკრანში დააჭირეთ "ბანკის ამონაწერის იმპორტი"-ს წინ არსებულ "+" ნიშანს

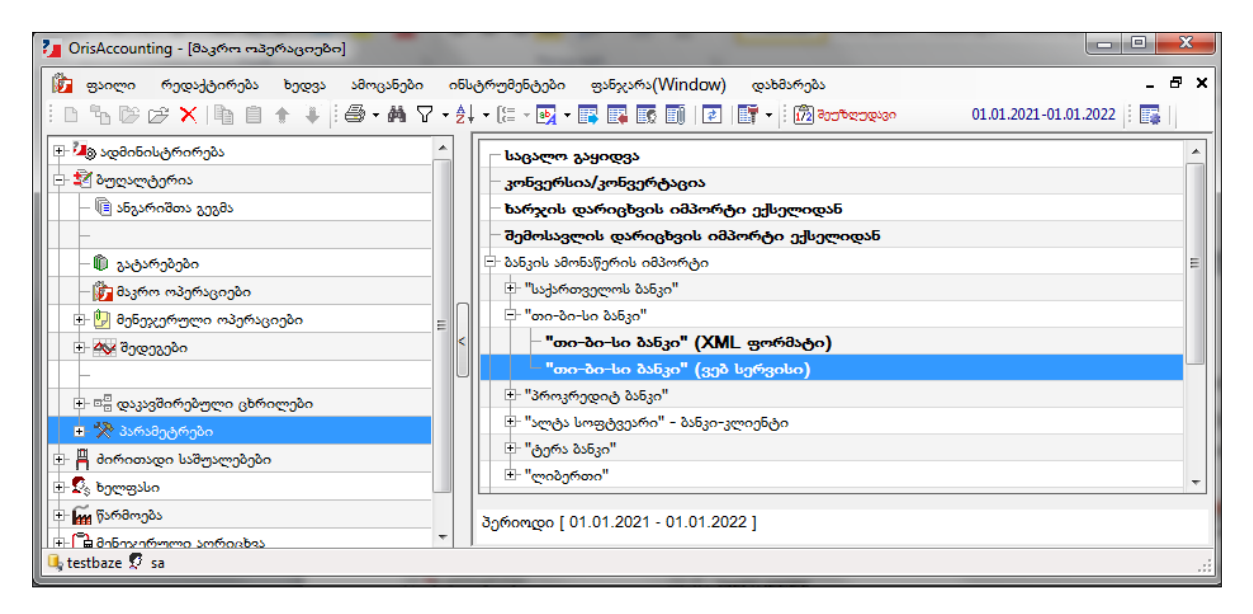

აირჩიეთ სასურველი ბანკი, ჩვენს შემთხვევაში აირჩიეთ "თი-ბი-სი ბანკი" (ვებ სერვისით). ეკრანზე იხილავთ სისტემის მფლობელი ორგანიზაციის პარამეტრებში მითითებულ საბანკო ანგარიშების ჩამონათვალს, რომელიც ჩვენს შემთხვევაში გაფილტრულია თიბისი ბანკის ანგარიშებით. სისტემა ავტომატურად ფილტრავს ანგარიშებს იმის მიხედვით, თუ რომელი ბანკის ამონაწერის იმპორტს ასრულებთ.

| 2  | მაკრ  | როსი ("თი-ბი-       | სი ბანკი" (ვებ სერვისი))    |             |                      |                        |                                       |
|----|-------|---------------------|-----------------------------|-------------|----------------------|------------------------|---------------------------------------|
| I٢ | აირჩი | იეთ ვალ <b>უტ</b> ა |                             |             |                      |                        |                                       |
|    | GEL   |                     | ქართული ლარი                |             |                      |                        |                                       |
|    | აირჩი | ეთ ბანკის ანე       | გარიში ამონაწერის მისაღებად |             |                      |                        |                                       |
|    | 0 1   | ħ ⊯ × ◙             | 🕸 - 🙀 🛃 - 📴 - 📳             |             |                      |                        |                                       |
|    |       | მონიშნეთ            | ბანკის ანგარიში             | ბანკის კოდი | ბანკის<br>დასახელება | ბუღალტრული<br>ანგარიში | ბუღალტრული<br>ანგარიშის<br>დასახელება |
|    | •     | ✓                   | GE35TB7388936080100001      | TBCBGE22    | თიბისი ბანკი         | 1210 1                 | თიბისი GE3                            |
| ļ  |       |                     |                             |             |                      |                        |                                       |
|    |       |                     |                             |             |                      | OK                     | შევწყვიტოთ                            |

მონიშნეთ ის ანგარიში რომლის ამონაწერის იმპორტის შესრულებაც გსურთ და დააჭირეთ ღილაკს "**OK**". ეკრანზე იხილავთ თიბისი ბანკის ავტორიზაციის ფორმას.

| (M) ORIS Com | municator (v 1.0.3.6)      | _          | x   |
|--------------|----------------------------|------------|-----|
|              | Statement GE35TB73889360   | 80100001   |     |
|              | მომხმარებელი / User        |            |     |
|              | პაროლი / Password          |            |     |
|              | დიჯიპასი / DG Pass         |            |     |
|              | თარიღიდა5 / Date from      | 01.12.2020 |     |
| თარიღის ჩაი  | ულით / Date to (inclusive) | 01.12.2020 |     |
|              | రిగార్రాగా / Last          |            | •   |
|              |                            | OK Car     | cel |

მიუთითეთ მომხმარებელი, პაროლი, დიჯიპასის კოდი და დააჭირეთ ღილაკს "OK". ბანკის ამონაწერის შესაბამისი ოპერაციები ჩაიტვირთება მაკრო ოპერაციის ეკრანში, რომლის დამუშავებასაც ქვემოთ დეტალურად განვიხილავთ ფაილით ამონაწერის იმპორტის მაგალითზე.

საქართველოს ბანკის ვებ სერვისით ამონაწერის იმპორტის შემთხვევაში ავტორიზაციის ეკრანს აქვს შემდეგი სახე:

| 🕅 ORIS Cor | 🕅 ORIS Communicator (v 2.0.0.2)                                                                                               |                   |  |  |  |  |  |  |
|------------|----------------------------------------------------------------------------------------------------|-------------------|--|--|--|--|--|--|
| Statem     | ent [GE488G000000853540000] Currency [GEL]                                                                                    | ]                 |  |  |  |  |  |  |
| F          | თარიღიდან / Date fro <mark>.05.04.2021</mark><br>თარიღამდე / Date <b>08.04.2021</b><br>ბოლო / Last <b>3 დღე/Day</b><br>OK Car | III▼<br>V<br>ncel |  |  |  |  |  |  |

პროკრედიტ ბანკის ვებ სერვისით ამონაწერის იმპორტის შემთხვევაში ავტორიზაციის ეკრანს აქვს შემდეგი სახე:

| (X) ORIS Communicator (v 1.0.0.2)             |                                                     | ×                             |  |  |  |  |  |  |  |  |
|-----------------------------------------------|-----------------------------------------------------|-------------------------------|--|--|--|--|--|--|--|--|
| Statement GE                                  | Statement GE12PC0133600100039104                    |                               |  |  |  |  |  |  |  |  |
| کر میں کہ میں کہ میں کہ کہ انگری کے ShMbhJenu | მომხმარებელი / User<br>პაროლი / Password            |                               |  |  |  |  |  |  |  |  |
| Georgia                                       | ავტორიზაცია / /                                     | Authentication                |  |  |  |  |  |  |  |  |
| თარიღის ჩათ                                   | ಠುಣಂಥಂಥು5 / Date from<br>೨೮೧೦ / Date to (inclusive) | 05.04.2021<br>08.04.2021<br>* |  |  |  |  |  |  |  |  |
|                                               | రిగార్రాగా / Last                                   | 3 <sub>@23</sub> /Day •       |  |  |  |  |  |  |  |  |
|                                               | C                                                   | K Cancel                      |  |  |  |  |  |  |  |  |

ტერა ბანკის ვებ სერვისით ამონაწერის იმპორტის შემთხვევაში ავტორიზაციის ეკრანს აქვს შემდეგი სახე:

| (Y) ORIS Commu                  | inicator (v 1.0.0.2)                                                    |                                          | ×                           |  |  |  |  |  |  |  |  |
|---------------------------------|-------------------------------------------------------------------------|------------------------------------------|-----------------------------|--|--|--|--|--|--|--|--|
| Statement GE92KS000000360205169 |                                                                         |                                          |                             |  |  |  |  |  |  |  |  |
| $\bigcirc$                      | 8ომხმარემლოს GUID /<br>User GUID<br>SMS კოდის მიღება<br>/ Send SMS code | <sup>ფ</sup> კვინახი<br>SMS კოდი / SMS c | ∽∞ GUID/ Save GUID 👽<br>ode |  |  |  |  |  |  |  |  |
|                                 | თარიღი<br>თარიღის ჩათვლით / Dz                                          | دي<br>te to (inclusive)                  | 05.04.2021                  |  |  |  |  |  |  |  |  |
|                                 |                                                                         | ۵mem / Last                              | 3 œლා/Day ▼<br>OK Cancel    |  |  |  |  |  |  |  |  |

დეტალურად განვიხილოთ ამონაწერის იმპორტისთვის მონაცემების დამუშავების ტექნიკა xml ფაილის საშუალებით. ბანკის ამონაწერის იმპორტის შესასრულებლად ეკრანის მარცხენა მხარეს განთავსებული მენიუდან აირჩიეთ: ბუღალტერია/მაკრო ოპერაციები. გამოსულ ეკრანში დააჭირეთ "ბანკის ამონაწერის იმპორტი"-ს წინ არსებულ "+" ნიშანს

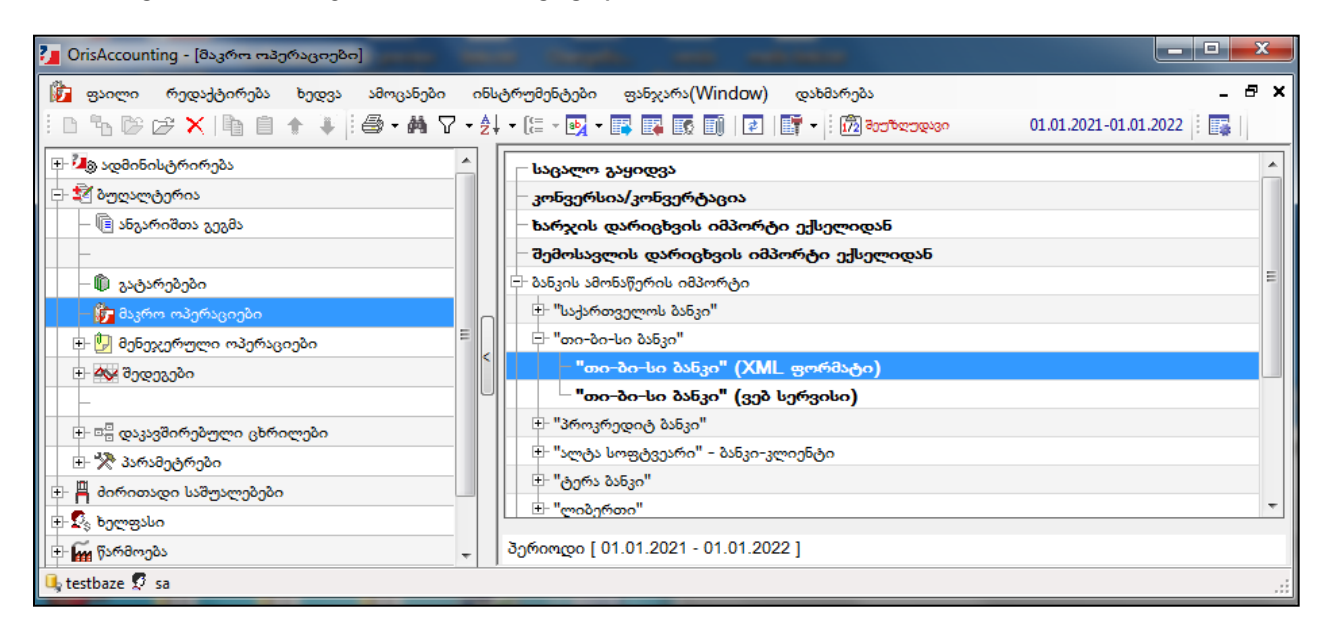

აირჩიეთ თქვენთვის სასურველი ბანკი. მაგალითისთვის ავირჩიოთ თი-ბი-სი ბანკი" (xml ფორმატი). იხილავთ ეკრანს:

| 🚰 მაკროსი ("თი-ბი-სი ბანკი" (XML ფორმატ |               |
|-----------------------------------------|---------------|
| აირჩიეთ ამონაწერის ფაილი                |               |
|                                         |               |
|                                         |               |
|                                         | OK შევწყვიტოთ |

აირჩიეთ თიბისი ბანკის ინტერნეტ ბანკინგიდან თქვენს მიერ დაფორმირებული ფაილი და დააჭირეთ ღილაკს "OK."

| 🯂 მაკროსი (ბანკის ამონაწერის იმპორტი)                                                               |         |           |           |            |
|----------------------------------------------------------------------------------------------------|---------|-----------|-----------|------------|
|                                                                                                    |         |           |           |            |
|                                                                                                    |         |           |           |            |
| 📝 დავამატოთ ანალი ორგანიზაცია/პიროვნება დებიტორ/კრედიტორების სიაში                                  |         |           |           |            |
| 🗑 გავხსნათ დებიტორ/კრედიტორების ქვეანგარიში                                                         |         |           |           |            |
| ჩარიცხვის ოპერციაში დებიტორ/კრედიტორების მშობელი ანგარიში                                           |         |           |           |            |
| 1410 მოთხოვნები მიწოდებიდან და მომსახურებიდან                                                       |         |           |           |            |
| 👿 გავნსნათ დებიტორ/კრედიტორების ავანსის ქვეანგარიში                                                 |         |           |           |            |
| ჩარიცხვის ოპერციაში დებიტორ/კრედიტორების ავანსის მშობელი ანგარიში                                   |         |           |           |            |
| 3120 მიღებული ავანსები                                                                              |         |           |           |            |
| 👿 გავხსნათ დებიტორ/კრედიტორების ქვეანგარიში (გადარიცხვის ოპერაციების შემთხვევაში)                   |         |           |           |            |
| გადარიცხვის ოპერციაში დებიტორ/კრედიტორების მშობელი ანგარიში                                         |         |           |           |            |
| 3110 მოწოდებიდან და მომსახურებიდან წარმოქმნილი ვალდებულებები                                        |         |           |           |            |
|                                                                                                    |         |           |           |            |
| ხელფასის გადარიცხვები                                                                               |         |           |           |            |
| 🕼 ანგარიშები განვსაზღვროთ [ხელფასი] - [პარამეტრები] - [ხელფასის ანგაროშები] - [Accrued - დარიცხული] |         |           |           |            |
| პიროვნება მოვძებნოთ თანამშრომლების სიაში [პირადი ნომრით] და [ბანკის ანგარიშით]                      |         |           |           |            |
|                                                                                                    |         |           |           |            |
|                                                                                                    | << จักธ | შემდეგ >> | დასასრული | შევწყვიტოთ |

როგორც ხედავთ ეკრანზე არის სხვადასხვა მოსანიშნი, განვიხილოთ თითოეული მათგანი.

"დავუმატოთ მონიშნულია ახალი ორგანიზაცია/პიროვნება ველი დებიტორ/კრედიტორების სიაში" მოსული მაშინ ამონაწერით დებიტორ/კრედიტორის ინფორმაციით სისტემა შეეცდება მოძებნოს შესაბამისი დებიტორ/კრედიტორი ორის ბუღალტერიის მონაცემთა ბაზაში. გადარიცხვის ოპერაციის შემთხვევაში ჯერ შეეცდება მოძებნოს შესაბამისი თანამშრომელი ((მენიუ: [ხელფასი] – [თანამშრომლები და ხელფასის დარიცხვები]), შემდეგ დებიტორ/კრედიტორი (მენიუ: [ბუღალტერია] - [დაკავშირებული ცხრილები] -[დებიტორ/კრედიტორები]). ძიება ხორციელდება საიდენტიფიკაციო კოდის ან პირადი ნომრის მიხედვით. თუ ამონაწერში კოდის ან პირადი ნომრის ველი ცარიელია, მაშინ სისტემა შეეცდება ძიება განახორციელოს საბანკო ანგარიშის მიხედვით (შესაძლოა ორის ბუღალტერიის მონაცემთა ბაზაში რომელიმე დებიტორ/კრედიტორს უკვე აქვს მითითებული ამონაწერით მოსული საბანკო

ანგარიში). თუ ამ შემთხვევაშიც დებიტორ/კრედიტორი ვერ მოიძებნა, მაშინ სისტემა დაამატებს ახალ დებიტორ/კრედიტორს ამონაწერში მოსული ინფორმაციის გამოყენებით.

თუ მონიშნულია ველი "**გავხსნათ დებიტორ/კრედიტორების ქვეანგარიშები**" სისტემა ავტომატურად გახსნის ჩარიცხვის ოპერაციებში მონაწილე დებიტორ/კრედიტორების შესაბამის ბუღალტრულ ანგარიშებს, რომლებზეც შესრულდება ჩარიცხვის ბუღალტრული გატარებები. ხოლო ველში "**ჩარიცხვის ოპერაციაში დებიტორ/კრედიტორების მშობელი ანგარიში**" უნდა მიუთითოთ მშობელი ანგარიში, რის ქვეშაც უნდა გაიხსნას დებიტორ/კრედიტორის ქვეანგარიშები.

თუ მონიშნულია ველი "**გავხსნათ დებიტორ/კრედიტორის ავანსის ქვეანგარიში"** და დებიტორ/კრედიტორის მიმდინარე ანგარიშზე არ არის საკმარისი ნაშთი (პროგრამა ნაშთს ამოწმებს ამონაწერში მითითებული ვალუტისათვის), მაშინ ველში **"ჩარიცხვის ოპერაციაში დებიტორ/კრედიტორების ავანსის მშობელი ანგარიში**" მითითებული ანგარიშის ქვეშ პროგრამა ავტომატურად გახსნის დებიტორ/კრედიტორების ავანსის ბუღალტრულ ქვენაგარიშებს.

ველის "**გავხსნათ დებიტორ/კრედიტორების ქვეანგარიში (გადარიცხვის ოპერაციის შემთხვევაში)**" მონიშვნის შემთხვევაში სისტემა ავტომატურად გახსნის გადარიცხვის ოპერაციაში მონაწილე დებიტორ/კრედიტორის ქვეანგარიშებს. ხოლო "**გადარიცხვის ოპერაციაში დებიტორ/კრედიტორების** მშობელი ანგარიში" უნდა მიუთითოთ მშობელი ანგარიში, რის ქვეშაც გსურთ რომ გაიხსნას დებიტორ/კრედიტორის ქვეანგარიშები.

რაც შეეხება ხელფასის გადარიცხვებს, უნდა აღინიშნოს, რომ ხელფასის პარამეტრებში შესაძლებელია თითოეულ თანამშრომელს განყოფილების მიხედვით განესაზღვროს ხელფასის დარიცხვაში მონაწილე საბუღალტრო აქედან გამომდინარე თუ მონიშნულია ველი "ანგარიშები ანგარიშები. განვსაზღვროთ [ხელფასი]-[პარამეტრები]-[ხელფასის ანგარიშები]" სისტემა ხელფასის გადარიცხვის საბუღალტრო გატარებაში გამოიყენებს ხელფასის პარამეტრებიდან განსაზღვრულ ანგარიშს. გაითვალისწინეთ, რომ თანამშრომლის იდენტიფიცირება ხდება პირადი ნომრით და საბანკო ანგარიშით. თუ თანამშრომელი არ არის დამატებული მონაცემთა ბაზაში ან არის მაგრამ არ აქვს მითითებული საბანკო ანგარიში, ასეთ გადარიცხვას სისტემა აღიქვამს როგორც დებიტორ/კრედიტორზე გადარიცხვის ოპერაციას და შეასრულებს შესაბამის არა ხელფასის, არამედ სტანდარტული გადარიცხვის გატარებას.

იმ შემთხვევაში თუ არ გინდათ, რომ სისტემამ ხელფასის პარამეტრებიდან აიღოს ხელფასის ანგარიშები და გსურთ თქვენ თვითონ განსაზღვროთ გადარიცხვაში მონაწილე ხელფასის ანგარიში, გადანიშნეთ აღნიშნული მოსანიშნი და ველში "**გადარიცხვის ოპერაციებში ხელფასის მშობელი ანგარიში**" მიუთითეთ თქვენთვის სასურველი საბუღალტრო ანგარიში. თუ მინიშნავთ ველს "**გავხსნათ თანამშრომლის ქვეანგარიში**" სისტემა ავტომატურად გახსნის თანამშრომლის ქვეანგარიშებს.

| 🚰 მაკროსი (ბანკის ამონაწერის იმპორტი)                                                               |         | -         |           | - • ×      |
|----------------------------------------------------------------------------------------------------|---------|-----------|-----------|------------|
|                                                                                                    |         |           |           |            |
| 🗑 დავამატოთ ახალი ორგანიზაცია/პიროვნება დებიტორ/კრედიტორების სიაში                                  |         |           |           |            |
| 📝 გავნსნათ დებიტორ/კრედიტორების ქვეანგარიში                                                         |         |           |           |            |
| ჩარიცხვის ოპერციაში დებიტორ/კრედიტორების მშობელი ანგარიში                                           |         |           |           |            |
| 1410 მოთხოვნები მიწოდებიდან და მომსახურებიდან                                                       |         |           |           |            |
| 📝 გავნსნათ დებიტორ/კრედიტორების ავანსის ქვეანგარიში                                                 |         |           |           |            |
| ჩარიცხვის ოპერციაში დებიტორ/კრედიტორების ავანსის მშობელი ანგარიში                                   |         |           |           |            |
| 3120 მიღებული ავანსები                                                                              |         |           |           |            |
| 😨 გავხსნათ დებიტორ/კრედიტორების ქვეანგარიში (გადარიცხვის ოპერაციების შემთხვევაში)                   |         |           |           |            |
| გადარიცხვის ოპერციაში დებიტორ/კრედიტორების მშობელი ანგარიში                                         |         |           |           |            |
| 3110 მოწოდებიდან და მომსახურებიდან წარმოქმნილი ვალდებულებები                                        |         |           |           |            |
|                                                                                                    |         |           |           |            |
| ხელფასის გადარიცხვები                                                                               |         |           |           |            |
| 📃 ანგარიშები განვსაზღვროთ [ხელფასი] - [პარა8ეტრები] - [ხელფასის ანგაროშები] - [Accrued - დარიცხული] |         |           |           |            |
| 📝 გავხსნათ თანახშრომლის ქვეანგარიში (გადარიცხვის ოპერაციების შემთხვევაში)                           |         |           |           |            |
| გადარიცხვის ოპერაციებში ხელფასის მშობელი ანგარიში                                                   |         |           |           |            |
| 3130 გადასახდელი ხელფასები                                                                          |         |           |           |            |
|                                                                                                    |         |           |           |            |
|                                                                                                    | << กูกอ | შემდეგ >> | დასასრული | შევწყვიტოთ |

ჩვენს შემთხვევაში დავტოვოთ პირველი მოსანიშნი "**ანგარიშები** განვსაზღვროთ [ხელფასი]-[პარამეტრები]-[ხელფასის ანგარიშები]" და მომდევნო ეტაპზე გადასასვლელად დააჭირეთ ღილაკს "**შემდეგი**"

| دە 🚺         | როსი (ბანკის ამ                                              | მონაწერის ი          | იმპორტი)                           |                         |             |                  |                               |        | -                  |                                 |                 | _ <b>D</b> X |
|--------------|--------------------------------------------------------------|----------------------|------------------------------------|-------------------------|-------------|------------------|-------------------------------|--------|--------------------|---------------------------------|-----------------|--------------|
|              |                                                              |                      |                                    |                         |             |                  |                               |        |                    |                                 |                 |              |
|              |                                                              |                      |                                    |                         |             |                  |                               |        |                    |                                 |                 |              |
| 8563<br>1210 | ის ბუღალტრულ<br>1                                            | ი ანგარიში<br>თიბისი | GE35TB73                           | 38936080                | 100001      |                  |                               |        |                    |                                 |                 |              |
|              |                                                              |                      |                                    |                         |             |                  |                               |        |                    |                                 |                 |              |
| 0.5          | აუღალტოო ოაეო                                                | აციის კოძენტ         | აოს გაოუიიღვ:<br><b>СЭГТВ 7300</b> | აოოთ მიმღე<br>იპიიცი 10 | 00011 10001 | ის იხფოობაც<br>1 | jos                           |        |                    |                                 |                 |              |
| 0303<br>E D  | ო ათოთაგერის ი<br>"ა. ლ: — — — — — — — — — — — — — — — — — — |                      | - 55157300                         | - III                   |             | ·I               |                               |        |                    |                                 |                 |              |
|              | შევასრულოთ                                                   | თარიღი               | დოკ.ნომერი                         | დებეტი                  | კრედიტი     | ანგარიშის        | ანგარიშის დასახელება          | ნაშთი  | კომენტარი          | ღირებულების                     | გამგზავნის      | გამგზავნის   |
| 1            |                                                              | 03.04.2021           | 1430471383                         | 0.90                    |             | ხოძეოი           |                               |        | იადარიიხიის სააომი | ცებტოი<br>საირთო დირიზოლიბის კე | დასახელება      | კოდი         |
| ▶ 2          | <br>✓                                                        | 03.04.2021           | 1430471733                         | 680.00                  |             | 3130 3           | 01016002525 ილია ბარნაბიშვილი |        | აპრილის თვის ხელფ  | საერთო ღირებულების ცე           |                 |              |
| 3            |                                                              | 03.04.2021           | 1430471733                         | 467.82                  |             | 3130 4           | 01016005555 იოსებ ყოჩიაშეილი  |        | აპრილის თვის ხელფ  | საერთო დირებულების ცე           |                 |              |
| 4            |                                                              | 03.04.2021           | 1430471733                         | 320.00                  |             | 3110 19          | 01019018493 თორნიკე თორაძე    |        | აპრილის თვის ხელფ  | საერთო ღირებულების ცე           |                 |              |
| 5            |                                                              | 03.04.2021           | 55                                 |                         | 3150.00     | 3120 14          | 206343991 სს 'აუფვილი', 20634 |        | საქონლის ღირებულ   | საერთო დირებულების ცე           | სს 'გუდვილი',   | 206343991    |
| 6            |                                                              | 03.04.2021           | 1430570392                         | 250.00                  |             |                  |                               |        | აპრილის თვის მომსა | საერთო დირებულების ცე           |                 |              |
| 7            |                                                              | 03.04.2021           | 1430570301                         | 22.30                   |             | 3110 20          | 401990271 შპს დიანა           |        | ⊾/ኈ 0171256259     | საერთო ღირებულების ცე           |                 |              |
| 8            |                                                              | 03.04.2021           | 0                                  |                         | 240.65      | 1410 16          | 204888737 au '300 777', 20488 | 959.35 | შპს UTC-ს საქონლი  | საერთო დირებულების ცე           | asu 'ssao 777', | 204888737    |
|              |                                                              |                      |                                    |                         |             |                  |                               |        |                    |                                 |                 |              |
| •            |                                                              |                      | III                                |                         |             |                  |                               |        |                    |                                 |                 | Þ            |
| 8            |                                                              |                      |                                    | 1741.02                 | 3390.65     |                  |                               |        |                    |                                 |                 |              |
|              |                                                              |                      |                                    |                         |             |                  |                               |        | << ชีดธ            | შემდეგ >> და                    | აასრული         | შევწყვიტოთ   |

ეკრანზე გამოჩნდება ამონაწერის იმპორტში არსებული გატარებები ყველა საჭირო რეკვიზიტით. თითოეული ჩანაწერის წინ მონიშნულია ველი "**შევასრულოთ**", რაც იმას ნიშნავს რომ ამ ჩანაწერებისთვის შესრულდება საბუღალტრო ოპერაციები. იმ შემთხვევაში თუ არ გინდათ შესრულდეს რომელიმე კონკრეტული ოპერაცია, გადანიშნეთ შესაბამისი მოსანიშნი მასზე მაუსის დაჭერით. ან მონიშნეთ სასურველი ჩანაწერები და გამოიყენეთ ღილაკები 🕸 აღნიშნული ველის მოსანიშნად ან გადასანიშნად.

როგორც ეკრანზე ჩანს სისტემამ ავტომატურად გახსნა ბუღალტრული ანგარიშები და ოპერაციის შინაარსის მიხედვით დაუკავშირა თითოეულ ჩანაწერს შესაბამისი ბუღალტრული ანგარიში. როგორც ხედავთ მე-2 და მე-3 და მე-4 ჩანაწერი (კომენტარის ველის შინაარსის მიხედვით) არის ხელფასების გადარიცხვა. თუმცა მე-4 ჩანაწერი სისტემამ აღიქვა როგორც სტანდარტული გადარიცხვა, რადგან პროგრამაში, თანამშრომლების სიაში ვერ მოიძებნა ამონაწერში არსებული პირადი ნომრით შესაბამისი პიროვნება. აქედან გამომდინარე სისტემამ ავტომატურად დაამატა დებიტორ/კრედიტორი და დაუკავშირა სტანდარტული გადარიცხვის, ჩვენს მიერ განსაზღვრული მშობელი ანგარიში. 1 და მე-6 ჩანაწერისთვის კი საერთოდ ვერ მოხერხდა ანგარიშების განსაზღვრა, რადგან ამონაწერის ფაილში არ არის მითითებული მიმღების კოდი.

| 🣜 ða | კროსი (ბანკის ა     | მონაწერის ი   | ამპორტი)      |            |               |                           |                     |                        |                  |                      |                | <b>x</b>       |
|------|---------------------|---------------|---------------|------------|---------------|---------------------------|---------------------|------------------------|------------------|----------------------|----------------|----------------|
|      |                     |               |               |            |               |                           |                     |                        |                  |                      |                |                |
| ბან  | ვის ბუღალტრუი       | ღი ანგარიში   | ·             |            |               |                           |                     |                        |                  |                      |                |                |
| 1210 | 11                  | თიბისი        | • GE35TB738   | 38936080   | 100001        |                           |                     |                        |                  |                      |                |                |
| 📄 t  | აბუღალტრო ოპერ      | იაციის კომენტ | არს წარუმმღვა | აროთ მიმღე | ების/გამგზავნ | ის ინფორმაცია             |                     |                        |                  |                      |                |                |
| 835  | ვის ამონაწერის      | იმპორტი.[G    | E35TB7388     | 93608010   | 0001] [GEL    | -]                        |                     |                        |                  |                      |                |                |
|      | °⊾ ⊯ × ⊠            | 🖳 🖉 -         | • 🏟 👌 • 📴     | - 📑        |               |                           |                     |                        |                  |                      |                |                |
|      | შევასრულოთ          | თარიღი        | დოკ.ნომერი    | დებეტი     | კრედიტი       | გამგზავნის ანგ.<br>ნომერი | გამგზავნის<br>ბანკი | მიმღების<br>დასახელება | მიმღების<br>კოდი | მიმღების ანგ. ნომერი | მიმღების ბანკი | ანალიქ<br>ველი |
| 1    | <ul><li>✓</li></ul> | 03.04.2021    | 1430471383    | 0.90       |               |                           |                     | იურ, პირების გად       |                  | GE70TB11000006101621 | TBCBGE22       |                |
| 2    |                     | 03.04.2021    | 1430471733    | 680.00     |               |                           |                     | ილია ბარნაბიშვილი      | 0101607 5        | GE43TB05711450643223 | TBCBGE22       |                |
| 3    |                     | 03.04.2021    | 1430471733    | 467.82     |               |                           |                     | იოსებ ყოჩიაშვილი       | 0101600 5        | GE13TB77299450636000 | TBCBGE22       |                |
| 4    |                     | 03.04.2021    | 1430471733    | 320.00     |               |                           |                     | თორნიკე თორაძე         | 01019010-03      | GE38TB05769450616223 | TBCBGE22       |                |
| 5    |                     | 03.04.2021    | 55            |            | 3150.00       | GE61TB361533602010        | TBCBGE22            |                        |                  |                      |                |                |
| ▶ 6  |                     | 03.04.2021    | 1430570392    | 250.00     |               |                           |                     | შპს 'დმ ალიანსი'       |                  | GE08BG0000006050985  | BAGAGE22       |                |
| 7    |                     | 03.04.2021    | 1430570301    | 22.30      |               |                           |                     | შპს დიანა              | 4019902          | GE38TB76477360801000 | TBCBGE22       |                |
| 8    |                     | 03.04.2021    | 0             |            | 240.65        | GE03TB06000000546         | TBCBGE22            |                        |                  |                      |                |                |
|      |                     |               |               |            |               |                           |                     |                        | -                |                      |                |                |
| •    |                     | _             | _             | _          | _             |                           |                     |                        |                  |                      |                | F.             |
|      |                     |               |               |            |               |                           |                     |                        |                  |                      |                |                |
|      |                     |               |               |            |               |                           |                     | << წი                  | ნ შემ            | დეგ >> დასასრუ       | ლი შევწყვი     | ატოთ           |

იგივე პრინციპით ხდება ანგარიშების ავტომატური დაკავშირება ჩარიცხვების შემთხვევაში. თუ გამგზავნის კოდი იქნება ცარიელი, სისტემა მას არ მიაკუთვნებს ბუღალტრულ ანგარიშს და ხელით უნდა განუსაზღვროთ სასურველი ანგარიში რომელზეც უნდა შესრულდეს ოპერაცია. ვნახოთ როგორ ხდება თითოეულ ჩანაწერზე ან მონიშნულ ჩანაწერებზე ბუღალტრული ანგარიშების მითითება. ამისათვის ჩვენს შემთხვევაში სვეტში "**ანგარიშის ნომერი**" მოვნიშნოთ 1 და მე-6 ჩანაწერი კლავიატურაზე ctr ღილაკისა და ჩანაწერებზე მაუსის დაჭერით და ავირჩიოთ კორექტირების ღილაკი ან დავაჭიროთ F2-ს.

| 📕 მაკრ           | ოსი (ბანკის ამ | მონაწერის ი  | იმპორტი)        |            |               | _                   |                                |        | -                          |                       |                          | - <b>•</b> X       |
|------------------|----------------|--------------|-----------------|------------|---------------|---------------------|--------------------------------|--------|----------------------------|-----------------------|--------------------------|--------------------|
|                  |                |              |                 |            |               |                     |                                |        |                            |                       |                          |                    |
|                  |                |              |                 |            |               |                     |                                |        |                            |                       |                          |                    |
| ბანკის<br>1010 1 | ა ბუღალტრუღ    | ღი ანგარიში  | CE35TB73        | 88036080   | 100001        |                     |                                |        |                            |                       |                          |                    |
| 12101            |                |              | GE301073        | 50330000   | 100001        |                     |                                |        |                            |                       |                          |                    |
| <u> </u>         | უღალტრო ოპერ   | აციის კომენტ | არს წარუმმღვ    | აროთ მიმღე | ების/გამგზავნ | ioს ინფორმაც<br>-   | 302                            |        |                            |                       |                          |                    |
| ბანკის           | ა ამონაწერის 🤉 | იმპორტი.[G   | E351B7388       | 93608010   | 0001] [GEL    | -]                  |                                |        |                            |                       |                          |                    |
| 1 1 1            | ₽ <u>₽</u> ×₪  | 🐝 🛛 😂 •      | r @90 22↓ • ⊡%4 | •          |               |                     |                                |        |                            |                       |                          |                    |
|                  | ag Update      | თარიღი       | დოკ.ნომერი      | დებეტი     | კრედიტი       | ანგარიშის<br>ნომერი | ანგარიშის დასახელება           | ნაშთი  | კომენტარი                  | ღირებულების<br>ცენტრი | გამგზავნის<br>დასახელება | გამგზავნის<br>კოდი |
| ▶1               |                | 03.04.2021   | 1430471383      | 0.90       |               |                     |                                |        | გადარიცხვის საკომი         | საერთო დირებულების ცე |                          |                    |
| 2                |                | 03.04.2021   | 1430471733      | 680.00     |               | 3130 3              | 01016002525 ილია ბარნაბიშვილი  |        | აპრილის თვის ხელფ          | საერთო დირებულების ცე |                          |                    |
| 3                |                | 03.04.2021   | 1430471733      | 467.82     |               | 3130 4              | 01016005555 იოსებ ყოჩიაშვილი   |        | აპრილის თვის ხელფ          | საერთო დირებულების ცე |                          |                    |
| 4                |                | 03.04.2021   | 1430471733      | 320.00     |               | 3110 19             | 01019018493 თორნიკე თორაძე     |        | აპრილის თვის ხელფ          | საერთო დირებულების ცე |                          |                    |
| 5                |                | 03.04.2021   | 55              |            | 3150.00       | 3120 14             | 206343991 აა 'აუდვილი', 20634  |        | საქონლის დირებულ…          | საერთო დირებულების ცე | სს 'გუდვილი',            | 206343991          |
| 6                |                | 03.04.2021   | 1430570392      | 250.00     |               |                     | 17 dm aliansi                  |        | აპრილის თვის მომსა         | საერთო დირებულების ცე |                          |                    |
| 7                |                | 03.04.2021   | 1430570301      | 22.30      |               | 3110 20             | 401990271 შპს დიანა            |        | u/ <del>s</del> 0171256259 | საერთო დირებულების ცე |                          |                    |
| 8                |                | 03.04.2021   | 0               |            | 240.65        | 1410 16             | 204888737 au '3030 777', 20488 | 959.35 | ≈ას UTC-ს საქონლი          | საერთო დირებულების ცე | asu 'ssao 777',          | 204888737          |
|                  |                |              |                 |            |               |                     |                                |        |                            |                       |                          |                    |
| •                |                |              |                 |            |               |                     |                                |        |                            |                       |                          |                    |
| 8(2)             |                |              |                 | 1741.02    | 3390.65       |                     |                                |        |                            |                       |                          |                    |
|                  |                |              |                 |            |               |                     |                                | ·      |                            | ·                     | (                        |                    |
|                  |                |              |                 |            |               |                     |                                |        | << წინ                     | შემდეგ >> და          | აასრული                  | შევწყვიტოთ         |

ეკრანზე იხილავთ ანგარიშთა გეგმას.

| 🔋 ანგარიშები  |                                |            |
|---------------|--------------------------------|------------|
| i d 🗞 🧭 🗙 🐚 📋 | i 🍜 • 🛤 🖌 • 💱 • 📴 • 📑          | . 1 🗉      |
| ანგარიში      | დასახელება                     | კომენტარი  |
| 3140          | როიალტი                        |            |
| 3150          | საკომისიო გადასახდელები        |            |
| 3160          | ვალდებულებები საწარმოს პერს…   |            |
| 3170          | ვალდებულებები მეკავშირე საწ    |            |
| 3190          | სხვა მოკლევადიანი ვალდებულე…   | =          |
| 3210          | მოკლევადიანი სესხები           |            |
| 3220          | სესხები პარტნიორებისგან        |            |
| 3230          | გრძელვადიანი სესხების მიმდინ…  |            |
| 3310          | გადასახდელი მოგების გადასახადი |            |
| 3320          | გადასახდელი საშემოსავლო გად…   |            |
| 3330          | გადასახდელი დღგ                |            |
| 3340          | გადახდილი დღგ                  | -          |
| < III.        |                                | +          |
| 4 ↓ 3190      |                                |            |
|               | 🖑 ავირჩიოთ                     | ი დავხუროთ |

აირჩიეთ სასურველი ანგარიში მაგალითად 3190 და დააჭირეთ ღილაკს "**ავირჩიოთ**". თქვენს მიერ არჩეული ანგარიშები მიეთითება მონიშნულ ჩანაწერებს.

| 2 853                                                                        | 🗕 მაკროსი (ბანკის ამონაწერის იმპორტი) 📃 🔜 |            |            |         |         |                     |                                |        |                             |                       |                                                   |                |  |  |
|------------------------------------------------------------------------------|-------------------------------------------|------------|------------|---------|---------|---------------------|--------------------------------|--------|-----------------------------|-----------------------|---------------------------------------------------|----------------|--|--|
|                                                                              |                                           |            |            |         |         |                     |                                |        |                             |                       |                                                   |                |  |  |
|                                                                              |                                           |            |            |         |         |                     |                                |        |                             |                       |                                                   |                |  |  |
| ბანკი                                                                        | ბანკის ბუღალტრული ანგარიში                |            |            |         |         |                     |                                |        |                             |                       |                                                   |                |  |  |
| 12101 modulu GE35TB7388936080100001                                          |                                           |            |            |         |         |                     |                                |        |                             |                       |                                                   |                |  |  |
| 📃 საბუღალტრო ოპერაციის კომენტარს წარუმბღვაროთ მიშღების/გამგზავნის ინფორმაცია |                                           |            |            |         |         |                     |                                |        |                             |                       |                                                   |                |  |  |
| ბანკის ამონაწერის იმპორტი.[GE35TB7388936080100001] [GEL]                     |                                           |            |            |         |         |                     |                                |        |                             |                       |                                                   |                |  |  |
| i 🗈 😘 🧭 🗙 😫 😪 🛔 👍 - 🛤 👌 - 📖 - 📖                                              |                                           |            |            |         |         |                     |                                |        |                             |                       |                                                   |                |  |  |
|                                                                              | შევასრულოთ                                | თარიღი     | დოკ.ნომერი | დებეტი  | კრედიტი | ანგარიშის<br>ნომერი | ანგარიშის დასახელება           | ნაშთი  | კომენტარი                   | ღირებულების<br>ცენტრი | გამგზავნის<br>დასახელება                          | გამგზა<br>კოდი |  |  |
| 1                                                                            |                                           | 03.04.2021 | 1430471383 | 0.90    |         | 3190                | სხვა მოკლევადიანი ვალდებულებე  |        | გადარიცხვის საკომისიო       | საერთო დირებულების ცე |                                                   |                |  |  |
| 2                                                                            |                                           | 03.04.2021 | 1430471733 | 680.00  |         | 3130 3              | 01016002525 ილია ბარნაბიშვილი  |        | აპრილის თვის ხელფასი        | საერთო დირებულების ცე |                                                   |                |  |  |
| 3                                                                            |                                           | 03.04.2021 | 1430471733 | 467.82  |         | 3130 4              | 01016005555 იოსებ ყოჩიაშვილი   |        | აპრილის თვის ხელფასი        | საერთო დირებულების ცე |                                                   |                |  |  |
| 4                                                                            |                                           | 03.04.2021 | 1430471733 | 320.00  |         | 3110 19             | 01019018493 თორნიკე თორაძე     |        | აპრილის თვის ხელფასი        | საერთო დირებულების ცე |                                                   |                |  |  |
| 5                                                                            |                                           | 03.04.2021 | 55         |         | 3150.00 | 3120 14             | 206343991 სს 'გუდვილი', 20634  |        | საქონლის ღირებულება         | საერთო დირებულების ცე | სს 'გუდვილი',                                     | 2063435        |  |  |
| ▶ 6                                                                          |                                           | 03.04.2021 | 1430570392 | 250.00  |         | 3190                | სხვა მოკლევადიანი ვალდებულებე  |        | აპრილის თვის მომსახურება    | საერთო დირებულების ცე |                                                   |                |  |  |
| 7                                                                            |                                           | 03.04.2021 | 1430570301 | 22.30   |         | 3110 20             | 401990271 შპს დიანა            |        | u/% 0171256259              | საერთო დირებულების ცე |                                                   |                |  |  |
| 8                                                                            |                                           | 03.04.2021 | 0          |         | 240.65  | 1410 16             | 204888737 asu '555 777', 20488 | 959.35 | შპს UTC-ს საქონლის დირებულე | საერთო დირებულების ცე | <sup>336</sup> '35 <sup>3</sup> 05 <sup>4</sup> , | 204888;        |  |  |
|                                                                              |                                           |            |            |         |         |                     |                                |        |                             |                       |                                                   |                |  |  |
| •                                                                            |                                           |            |            |         |         |                     |                                | _      |                             |                       | _                                                 | F.             |  |  |
| 8(2)                                                                         |                                           |            |            | 1741.02 | 3390.65 |                     |                                |        |                             |                       |                                                   |                |  |  |
|                                                                              |                                           |            |            |         |         |                     |                                | ,<br>  | ·                           | ·                     |                                                   |                |  |  |
|                                                                              | << წინ შემდეგ >> დასასრული შევწყვიტოთ     |            |            |         |         |                     |                                |        |                             |                       |                                                   |                |  |  |

იგივე მეთოდით შეგიძლიათ მონიშნულ ჩანაწერებს მიუთითოთ "ღირებულების ცენტრი" , სადაც შესრულდება ოპერაციები და "ანალიტიკური ველი", რისი საშუალებითაც შეგიძლიათ თითოეული გატარებისთვის განსაზღვროთ ფულადი სახსრების კატეგორია.

ამონაწერის იმპორტის დასასრულებლად დააჭირეთ ღილაკს "**დასასრული**". სისტემა შეასრულებს ბანკის ამონაწერის იმპორტის საბუღალტრო გატარებებს. მაკრო ოპერაციების ქვედა ეკრანში შეგიძლიათ ნახოთ თქვენს მიერ შესრულებული ოპერაციები.

| 🚰 OrisAccounting - [მაკრო ოპერაციები]                                                |                                          |      |                      |                    |                      |                    |        |        |                            |                          |  |  |
|--------------------------------------------------------------------------------------|------------------------------------------|------|----------------------|--------------------|----------------------|--------------------|--------|--------|----------------------------|--------------------------|--|--|
| 🎉 ფაილი რედაქტირება ხედვა ამოცანები ინსტრუმენტები ფანჯარა(Window) დახმარება 🛛 – 🗗 🗙  |                                          |      |                      |                    |                      |                    |        |        |                            |                          |  |  |
| i D 😘 ☞ 🖉 🗙 🐚 🗎 🛧 🕴 🗁 • 🛤 🖓 • 🛃 - 🕼 - 🙀 🐨 🐺 🐺 🗱 🗊 🔯 🕼 🕼 🕼 • 🕅 12021-01.01.2022 i 📰 i |                                          |      |                      |                    |                      |                    |        |        |                            |                          |  |  |
| ლ- შევადმინისტრირება                                                                 |                                          |      |                      |                    |                      |                    |        |        |                            |                          |  |  |
| 🔁 🏂 ბუღალტერია 🕀 "საქართველოს ბანკი"                                                 |                                          |      |                      |                    |                      |                    |        |        |                            |                          |  |  |
| — 间 ანგარიშთა გეგმა                                                                  |                                          | ÷"•  | თი-ბი-სი ბ           | ანკი"              |                      |                    |        |        |                            | =                        |  |  |
|                                                                                      |                                          |      | - "თი-ბი-            | სი ბანკი" (XMI     | _ ფორმატი)           |                    |        |        |                            |                          |  |  |
| — 🛍 გატარებები                                                                       | - 🕼 გატარებები სი ბანკი" (ვებ სერვისი)   |      |                      |                    |                      |                    |        |        |                            |                          |  |  |
| - 📴 მაკრო ოპერაციები                                                                 | 🙀 მაკრო ოპერაციები 🕂 🕂 "პროკრედიტ ბანკი" |      |                      |                    |                      |                    |        |        |                            |                          |  |  |
| 🕀 🔛 მენეჯერული ოპერაციები                                                            |                                          | ₽-"s | ალტა სოფ(            | ჭვეარი" - ბანკი-კი | ლიენტი               |                    |        |        |                            | -                        |  |  |
| 🕂 🏧 შედეგები                                                                         | Brear 101 01 2021 - 01 01 2022 1         |      |                      |                    |                      |                    |        |        |                            |                          |  |  |
|                                                                                      |                                          |      | 2010101              |                    | 1                    |                    |        |        |                            |                          |  |  |
| ⊕ □□ დაკავშირებული ცხრი                                                              |                                          |      |                      |                    |                      |                    |        |        |                            | *                        |  |  |
| 🗄 🏷 პარამეტრები                                                                      | 350                                      | 20   | ოკ აუვს<br>ას, გატარ | თარიღი             | დოკუთეთეიი<br>ნომერი | ოპერაციის ტიპი     | თანხა  | ვალუტა | კომენტარი                  |                          |  |  |
| 🕂 💾 მირითადი საშუალებები                                                             | 1                                        |      |                      |                    | Ŭ                    |                    |        |        |                            |                          |  |  |
| 🕂 🕵 ხელფასი                                                                          |                                          |      | ✓                    | 03.04.2021         |                      | 👰 ბანკის ამონაწერი | 0.90   | GEL    | გადარიცხვის საკომისიო იურ  | . პირების გად            |  |  |
| 🕂 📶 წარმოება                                                                         |                                          |      | ✓                    | 03.04.2021         |                      | 👰 ბანკის ამონაწერი | 680.00 | GEL    | აპრილის თვის ხელფასი ილი   | ა ბარნაბიშვიდ            |  |  |
| 🗈 🛱 მენეჯერული აღრიცხვა                                                              |                                          |      | ✓                    | 03.04.2021         |                      | 🖳 ბანკის ამონაწერი | 467.82 | GEL    | აპრილის თვის ხელფასი_იოსე  | ებყოჩიაშვილ <sub>⊟</sub> |  |  |
| — 💐 დღიური                                                                           |                                          |      | ✓                    | 03.04.2021         |                      | 🛱 ბანკის ამონაწერი | 320.00 | GEL    | აპრილის თვის ხელფასი თორ   | ანიკე თორამე             |  |  |
|                                                                                      |                                          |      |                      | 03.04.2021         |                      | 🚉 ბანკის ამონაწერი | 250.00 | GEL    | აპრილის თვის მომსახურება 🤅 | მპს 'დმ ალიან            |  |  |
|                                                                                      |                                          |      | ✓                    | 03.04.2021         |                      | 🛱 ბანკის ამონაწერი | 22.30  | GEL    | ს/ზ 0171256259 შპს დიანა,  | TBCBGE22                 |  |  |
|                                                                                      | _                                        |      | ✓                    | 03.04.2021         |                      | 👰 ბანკის ამონაწერი | 240.65 | GEL    | შპს UTC-ს საქონლის ღირებუ  | ლების შპს'ვა 🗸           |  |  |
|                                                                                      | •                                        |      |                      | III                |                      |                    |        |        |                            | P.                       |  |  |
| 🔩 testbaze 🖉 sa 👘                                                                    |                                          |      |                      |                    |                      |                    |        |        |                            |                          |  |  |